## Tutorials:

- Line Notify: <u>https://notify-bot.line.me/doc/en/</u>
- Line Messaging API: <u>https://developers.line.biz/en/docs/</u>

# Line Messaging API (Line Bot)

#### Create an Line Business ID and an new channel

- 1. Go to the URL: <u>https://developers.line.biz/en/</u>, Login as your Line account.
- 2. Create a new provider
- 3. Select Messaging API and create a channel

# Configure the BOT

- 1. Go to the URL: <u>https://developers.line.biz/en/</u>, Login as your Line account.
- 2. Select **Provider List** > your-new-provider-name
- 3. Select your-new-app-name
- 4. Select Channel settings
- Channel access token (long-lived): Issue a new access token

NOTE: the 0 second is recommended for first time development

- Allow bot to join group chats: Enabled
- Use webhooks: Enabled
- Webhook URL: NOTE: Please check the following steps

## Create a webhook site using Google Apps Script service

- 1. Go to the site: <a href="https://script.google.com/">https://script.google.com/</a> (NOTE: assuming you already have a GCP account)
- 2. Create new project (new script) called LineBot and Copy-Paste the codes below
- 3. Save and Publish it (????????)
  - ? ????: ?? (NOTE: ??????)
- 4. Take a note of the public URL
- 5. Back to the site: <a href="https://developers.line.biz/en/">https://developers.line.biz/en/</a> and input the URL above into the field 'Webhook URL'.

LineBot webhook script:

```
function doPost(e) {
    var CHANNEL_ACCESS_TOKEN = 'Here is hash key for Channel-Access-Token';
    var msg = JSON.parse(e.postData.contents);
    console.log(msg);
    return JSON.stringify({});
}
```

}

#### Testing the webhook script

- 1. Add the Bot as a friend on your Line using QR code or searching the Line-ID of the Bot.
- 2. Go to the site: <a href="https://script.google.com/">https://script.google.com/</a>, ?? ???? JineBot , ????????? Stackdriver ?? .
- 3. ?? **??** ?? NOTE: ?? webhook ??? Line ??, ?????????
- 4. Sending a test message to the Bot from your Line
- 5. If webhook script works fine you will see something on the Stackdriver ?? web.

NOTE: the logs will contain the info of the userid/groupid that the message is sent from

## Sending a test message using API

To send a message to specified user or group using API the userid or groupid of the recipients are required for the API.

NOTE: the userid/groupid is different from Line ID/Group name.

How to get the userid of the specified username:

- 1. Add the bot as a friend on the specified username
- 2. The user sends a test message to the Bot
- 3. The webhook script that we created will got some info that contains the userid or groupid.

Sending message using shell:

Manager the Bot Go to the URL: <u>https://admin-official.line.me/</u>

- 1. Getting the Line ID of the Bot or QR code so that adding the bot as a friend.
- 2. Change the info of the Bot Account, such as account name, status message.
- 3. Change the Icon of the account.

### Webhook Scripts

JAVA: sending an email with username info

```
var CHANNEL_ACCESS_TOKEN = '<CHANNEL_ACCESS_TOKEN>';
function getUsername(userId) {
  var url = 'https://api.line.me/v2/bot/profile/' + userId;
  var response = UrlFetchApp.fetch(url, {
        'headers': {
            'Authorization': 'Bearer ' + CHANNEL_ACCESS_TOKEN
            }
        });
        return JSON.parse(response.getContentText()).displayName;
}
function doPost(e) {
        var messageText = JSON.parse(e.postData.contents).events[0].message.text;
        var userId = JSON.parse(e.postData.contents).events[0].source.userId;
        var username = getUsername(userId);
        MailApp.sendEmail('sample@mail.com', 'Forwarded LINE Messages', 'From: ' + username +
```

```
String.fromCharCode(10) + messageText);
return JSON.stringify({});
```

#### Reference

- <u>https://mr117119.wordpress.com/2017/...C%8D%E5%8B%99/</u>
- https://kantai235.github.io/2017/03/...ineMessageAPI/
- Line emojis
  - https://qiita.com/hisaharu/items/613baad81a4161c3c6c2
  - https://github.com/line/line-bot-sdk-php/issues/54